For other Department users (Not Chemistry)

- 1. Login: chemstock (no password is needed)
- 2. Select: ISSUE ITEMS
- 3. Lab Code: chemstock
- 4. Press <u>TAB</u> (tab is used as enter)
- 5. Enter your <u>LAST NAME, DEPT YOU ARE FROM and</u> <u>ACCOUNT # (no dashes in account # example 1701234)</u>
- 6. Click: ISSUE DETAIL
- 7. Select Quantity of Item to be withdrawn (default is 1)
- 8. Go scan the item
- 9. When finished, click <u>SAVE and EXIT</u> or scan barcode on the lower left corner on the computer monitor.
- 10. Select <u>EXIT</u> or <u>PRINT RECEIPT AND EXIT</u>